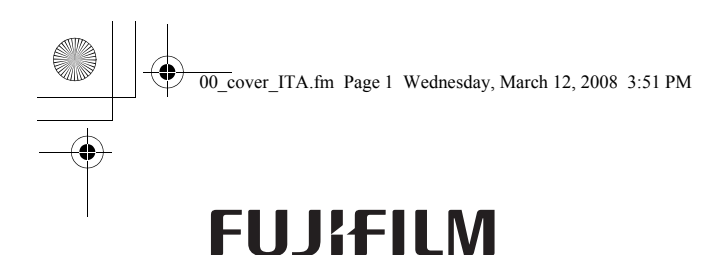

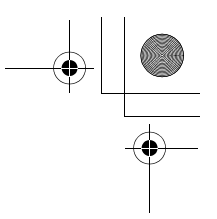

# **FinePix Printer IP-10**

# Guida per la stampa delle fototessera

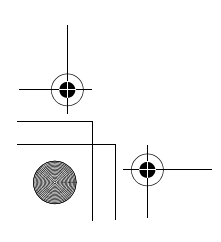

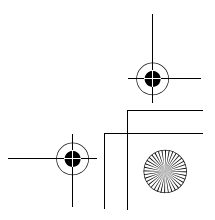

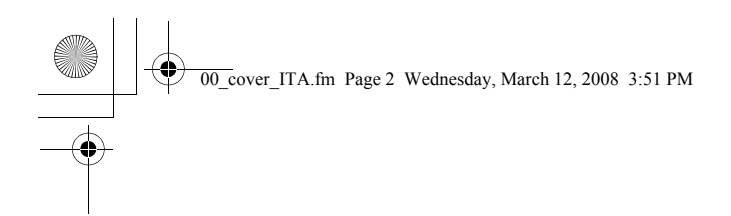

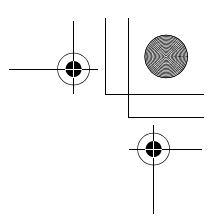

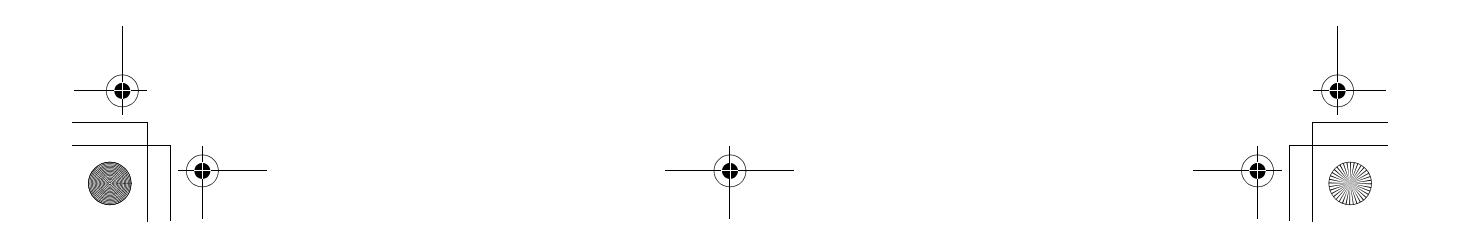

00\_cover\_ITA.fm Page 1 Wednesday, March 12, 2008 3:04 PM

# FUJIFILM

# **FinePix Printer IP-10**

# Guida per la stampa delle fototessera

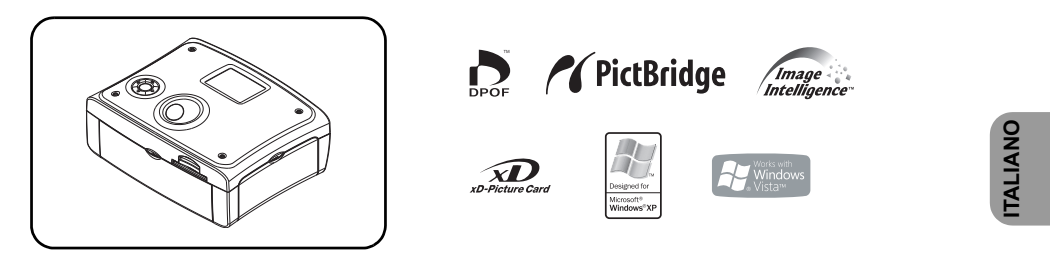

Desideriamo cogliere l'occasione per ringraziarvi dell'acquisto della stampante FinePix IP-10. Consigliamo di leggere attentamente questa guida per la stampa delle fototessera e conservarla per eventuali, future consultazioni. Dopo aver letto questa guida riponetela in un posto sicuro. Per ulteriori informazioni fate riferimento al "Manuale utente" fornito sul CD-ROM in formato PDF.

## Indice

| AVVERTENZE                                        | 2 |
|---------------------------------------------------|---|
| Luogo d'istallazione                              | 3 |
| Evitare il rischio di scosse elettriche o incendi | 3 |
| Dichiarazione di conformità                       | 4 |
| Riciclaggio                                       | 4 |
| Collegamento all'alimentazione (per UK)           |   |

#### Introduzione

| Accessori Standard   | 5 |
|----------------------|---|
| Note                 | 5 |
| Comandi e componenti | 6 |
| Preparazione         | 7 |
|                      |   |

#### Stampare una fototessera

| Ulteriori informazioni sulla stampa                                | 8  |
|--------------------------------------------------------------------|----|
| Schede di memoria compatibili                                      | 8  |
| Display e pulsante operativo                                       | 8  |
| Stampare una fototessera da una scheda di memoria (Stampa ID)      | 9  |
| Controllo dell'immagine da stampare                                | 10 |
| Editare l'immagine da stampare.                                    | 11 |
| Stampare una fototessera con la fotocamera connessa alla stampante |    |
| (Direct ID)                                                        | 12 |
| Ìmpostare la stampa di fototessera                                 | 14 |
| Altre impostazioni                                                 | 16 |
| Caratteristiche                                                    | 16 |
| Eventuali errori                                                   | 16 |
|                                                                    |    |

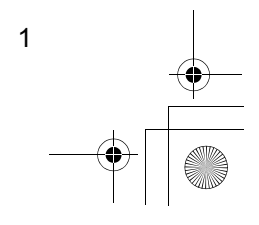

01-1\_Avertenze NA\_ITA.fm Page 2 Friday, March 14, 2008 3:49 PM

ATTENZIONE: PER RIDURRE IL RISCHIO DI SCOSSE ELETTRICHE O DI INCENDIO, EVITARE DI PORRE IL PRODOTTO A CONTATTO CON ACQUA O ECCESSIVA UMIDITÀ.

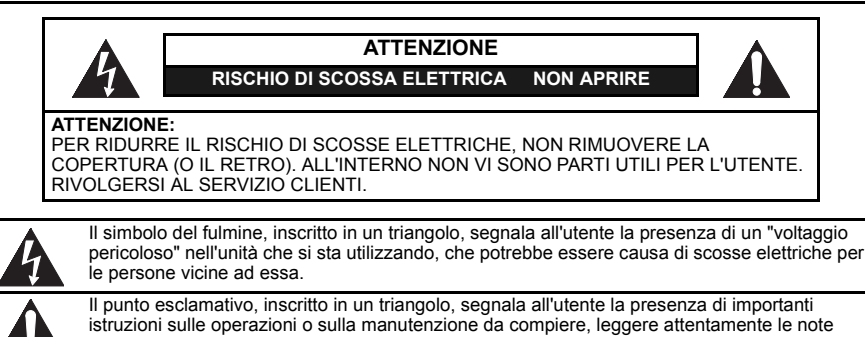

AVVERTENZE

2

- Leggete le istruzioni Tutte le istruzioni sulla sicurezza e sulle operazioni andrebbero lette attentamente prima di procedere all'utilizzo.
   Conservate le istruzioni - Tutte le istruzioni dovrebbero essere conservate per eventuali dubbi sulle
- Conservate le istruzioni Tutte le istruzioni dovrebbero essere conservate per eventuali dubbi sulle funzionalità e sull'utilizzo.
- 3) Attenzione Tenere conto di tutte le avvertenze.

associate a questo simbolo.

- 4) Seguite le istruzioni Tutte le istruzioni sul modo di utilizzo devono essere seguite attentamente.
- Pulizia Prima di procedere alla pulizia staccate l'unità dalla presa di corrente. Non utilizzate detergenti spray o liquidi, ma semplicemente un panno umido.
   Complementi - Non utilizzate componenti non raccomandati dal produttore, potrebbero causare
- Complementi Non utilizzate componenti non raccomandati dal produttore, potrebbero causare problemi al funzionamento.
- Acqua e umidità Non utilizzate l'unità vicino all'acqua, ad esempio vicino alla vasca da bagno, al lavandino, in sotterranei umidi o nei pressi di una piscina.
- 8) Accessori Non posizionate l'unità su un supporto instabile, potrebbe cadere e arrecare seri danni a bambini e adulti, nonché danneggiarsi. Utilizzate quindi solo supporti (carrelli, mensole, tavoli, etc...) raccomandati dal produttore o venduti insieme all'unità. Il montaggio di ogni unità deve seguire le istruzioni fornite dal produttore e devono essere utilizzati gli accessori raccomandati dal produttore.
- Carrello Se scegliete un carrello come supporto per questa unità, prestate molta attenzione al suo spostamento. Fermate improvvise e forza eccessiva, così come superfici sconnesse possono causare il ribaltamento del supporto.

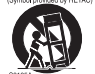

- 10) Ventilazione Le aperture e le fessure nel corpo dell'unità hanno come scopo la ventilazione, che assicura la massima resa dell'unità evitandone il surriscaldamento, non bloccare o coprire tali aperture per alcun motivo. Le fessure non devono essere bloccate nemmeno quando l'unità è appoggiata su un letto, su un divano, tappeto e superfici simili. L'unità non va posta neppure su una libreria, lo spazio ridotto potrebbe ridurre la ventilazione. Porre l'unità solo in luoghi che assicurino la dovuta ventilazione.
- Energia L'unità dovrebbe funzionare correttamente solo con il tipo/quantità di energia riportato sull'etichetta. Se non siete sicuri del tipo di energia fornita nella vostra casa, contattate il vostro fornitore di energia o il fornitore dove è stata acquistata l'unità.
- 12) Cavi di alimentazione Utilizzate esclusivamente il cavo fornito e l'adattatore AC, anch'esso fornito con guesta unità.
- 13) Disposizione dei cavi di alimentazione I cavi dovrebbero essere sempre disposti evitando che possano essere calpestati o schiacciati, prestando particolare attenzione alle prese di corrente e a quelle presenti sul dispositivo.
- 14) Sovraccarico Non sovraccaricare le prese di corrente o i cavi di alimentazione, ciò potrebbe causare scosse elettriche o incendi.
- 15) Contatto con liquidi e altri oggetti Non inserire oggetti di alcun tipo all'interno dell'unità attraverso le fessure, tali oggetti potrebbero venire a contatto con punti di alto voltaggio e causare un incendio o una scossa elettrica. Non inserire alcun liquido nell'unità.
- Assistenza Non tentate di riparare eventuali danni, l'apertura o la rimozione delle parti del dispositivo potrebbe esporvi a voltaggi pericolosi o alti rischi. Per qualunque problema rivolgetevi ai centri di assistenza specializzati.
- 17) Assistenza in caso di guasto o danneggiamento Staccate il dispositivo dalla corrente e rivolgetevi a centri di assistenza specializzati secondo le seguenti condizioni:
  a) se il cavo di alimentazione è danneggiato;

01-1\_Avertenze NA\_ITA.fm Page 3 Friday, March 14, 2008 3:49 PM

3

- b) se è stato versato del liquido o sono caduti degli oggetti all'interno dell'unità;
- d) se l'unità è stata esposta a pioggia o acqua corrente;
   d) se l'unità non funziona normalmente secondo le seguenti istruzioni. Aggiustate solo quei comandi segnalati nelle istruzioni, poiché un tentativo improprio di riparazione potrebbe danneggiare il sistema e necessitare poi dell'intervento di un tecnico qualificato per ripristinare il normale funzionamento del dispositivo:
- e) se l'unità è caduta o è stata in qualche modo danneggiata;
- f) quando l'unità presenta un evidente calo delle prestazioni, necessita di assistenza.
  18) Ricambi Quando si rende necessario la sostituzione di parti danneggiate, assicuratevi che il servizio di
- assistenza utilizzi ricambi raccomandati dal produttore o che abbiano le stesse caratteristiche delle
- originali. Sostituzioni con parti non autorizzate possono causare rischi di incendio o scosse elettriche. Controllo sicurezza Prima di concludere qualsiasi intervento di riparazione, chiedete al vostro tecnico 19) di effettuare un controllo sicurezza sul prodotto, per certificare che il dispositivo sia perfettamente funzionante.
- Calore Questa unità deve essere tenuta lontana da fonti di calore come radiatori, caloriferi e altri 20) oggetti (inclusi gli amplificatori) che producono calore

#### Luogo d'installazione

Per la massima sicurezza e operatività dell'unità:

- Non installare l'unità in verticale. Ponetela orizzontalmente e in posizione stabile.
- Non appoggiate alcun oggetto direttamente sull'unità. •
- Proteggete l'unità dall'esposizione diretta alla luce solare o a fonti di calore. Evitate di installare l'unità in luoghi umidi e polverosi. .
- Utilizzate l'unità in luoghi dove la temperatura sia compresa tra i 10°C e i 35°C. .
- Per una corretta dispersione del calore, evitare luoghi con scarsa ventilazione. Non bloccate le fessure poste sulla parte posteriore dell'unità. •
- Evitare luoghi soggetti a forti vibrazioni o campi magnetici •

#### Evitare rischi di scosse elettriche e incendio

- . Non maneggiate il cavo di alimentazione con le mani bagnate.
- Non staccate il cavo di alimentazione dalla presa tirandolo, ma prendetelo dalla relativa spina. • Se, accidentalmente, versate del liquido nell'unità, staccate immediatamente il cavo di alimentazione e
- portate l'unità in un Centro di Assistenza Autorizzato. Non inserite dita o oggetti nell'unità a meno che non sia specificatamente indicato nelle istruzioni.

AVVERTENZA FCC - L'unità potrebbe generare o sfruttare onde e frequenze radio. Modifiche a tale unità possono causare interferenze dannose, a meno che le modifiche non siano espressamente consigliate nel manuale di istruzioni. In caso di modifiche non autorizzate l'utente può perdere il diritto all'utilizzo dell'unità e alla garanzia.

Questo prodotto è stato creato e testato per adempiere alle caratteristiche di un congegno digitale di classe B, secondo le norme della parte 15 del regolamento FCC. Tali caratteristiche sono state imposte per fornire la corretta protezione contro danni che possano verificarsi quando l'unità sia installata in un ambiente domestico. L'unità genera, usa e sfrutta onde e frequenze radio e, se non installata e utilizzata correttamente, secondo le istruzioni, può causare dannose interferenze alle comunicazioni radio In ogni caso, non vi è garanzia che tali interferenze non si verifichino in una particolare situazione. Se dovessero verificarsi interferenze tra questa unità e la vostra radio o TV, che possono essere determinate dall'accensione e dallo spegnimento dell'apparecchio, raccomandiamo all'utente di tentare di correggere

- l'interferenza con una o più delle seguenti operazioni: Orientate diversamente o riposizionate il ricevitore. 1)
- Allontanate l'unità dall'apparecchio con cui interferisce. 2)
- 3)
- Connettete l'unità a un circuito diverso da quello dell'apparecchio con cui interferisce. Consultate il negoziante o un tecnico radio/TV per avere assistenza specifica. 4)

DICHIARAZIONE ECC

Questo congegno rispetta le norme previste dal regolamento FCC, parte 15.

L'utilizzo è soggetto alle seguenti condizioni (1) il congegno non dovrebbe causare interferenze dannose, e (2) il congegno deve accettare ogni interferenza che riceve, incluse quelle interferenze che potrebbero causarne il malfunzionamento

#### Dichiarazione FCC Canada

Conformità DOC Classe B - Questo apparato digitale di Classe B è conforme al Canadian ICES-003.

01-1\_Avertenze NA\_ITA.fm Page 4 Friday, March 14, 2008 3:49 PM

### Dichiarazione di conformità

Dichiariamo, sotto la nostra responsabilità, che questo prodotto, cui è relativa questa dichiarazione, è in conformità con i seguenti standard: EN60950-1, EN55022, EN55024, EN61000-3-2 ed EN61000-3-3. Seguono i provvedimenti delle direttive 73/23/EEC, 2004/108/EC e 93/68/EEC.

#### Riciclaggio

- Il prodotto e gli accessori, confezionati insieme sono conformi alle direttive WEEE. •
- Il materiale per il packaging di questo prodotto è riciclabile e può essere riutilizzato • L'utente è pregato di smaltire suddetti materiali in accordo con le leggi vigenti. Quando
- dovrete smaltire anche l'unità, fatelo in accordo con le leggi vigenti.

# Collegamento all'alimentazione (per UK)

Prima di collegare l'unità all'alimentazione, controllate che il voltaggio relativo alla vostra fornitura elettrica sia uguale a quello indicato sulla confezione del prodotto.

#### Cavi principali

Questo apparecchio potrebbe essere stato prodotto con una spina che non può essere modificata. se fosse necessario cambiare il fusibile in una spina di questo tipo, anche la relativa copertura dovrebbe essere riadattata. Se la copertura dovesse essere smarrita o danneggiata, la spina non deve essere riutilizzata finché non sarà reperito, presso un rivenditore o il produttore, un ricambio adatto all'apparecchio.

E' importante che il colore del fusibile di ricambio corrisponda a quello indicato sulla base della spina. Se la spina dovesse essere sostituita perchè non adatta alla vostra presa o fosse in qualche modo danneggiata, deve essere tagliata e sostituita con una che sia conforme alla disposizione dei cavi come mostrato di seguito. La spina rimossa deve essere eliminata poiché l'inserimento in una presa da 13A potrebbe causare scossa elettrica. Per la vostra sicurezza leggete attentamente le istruzioni che seguono, prima di connettere la vostra unità all'alimentazione. I conduttori elettrici di alimentazione all'interno del

cavo principale hanno la seguente colorazione:

BLU = NEUTRO, MARRONE = FASE

#### Importante

Poiché i colori dei conduttori elettrici, all'interno del cavo di alimentazione di questo apparecchio, potrebbero differire da quelli indicati sulla vostra spina, procedete quindi come indicato: Il conduttore blu deve essere connesso con il terminale N o colorato in nero. Il conduttore marrone deve essere connesso con il terminale L o colorato in rosso.

Non connettere alcun conduttore al terminale "earth" della spina.

Se utilizzate una spina da 13 Amp (BS 1363), dovrete utilizzare un fusibile da 3 Amp, oppure per qualunque altra spina è adatto un fusibile da 3 o da 5 Amp, come anche nell'adattatore e nella scheda di alimentazione. Il cavo supporta: 220 - 240 V ~ 50 Hz - CA.

Non effettuate alcuna connessione al contatto E o con il simbolo 🛓 o colorato in verde o verde/giallo.

> 6 FUSIBILE MARRONE (Fase) BLU (Neutro) FERMO DEL CAVO

GUAINA ESTERNA DEL CAVO DI ALIMENTAZIONE

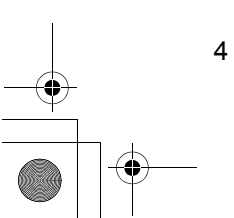

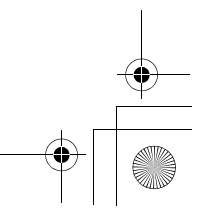

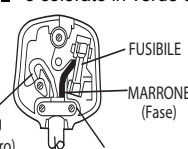

CE

01-2\_Introduzione\_ITA.fm Page 5 Friday, March 14, 2008 3:48 PM

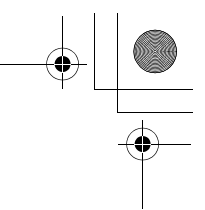

# Introduzione

• Vi preghiamo di leggere attentamente il CONTRATTO DI LICENZA FUJIFILM SOFTWARE, riportato a pag. 94 del manuale utente (PDF).

#### Accessori standard

Vi preghiamo di controllare e accertarvi di avere tutti i componenti illustrati qui di seguito::

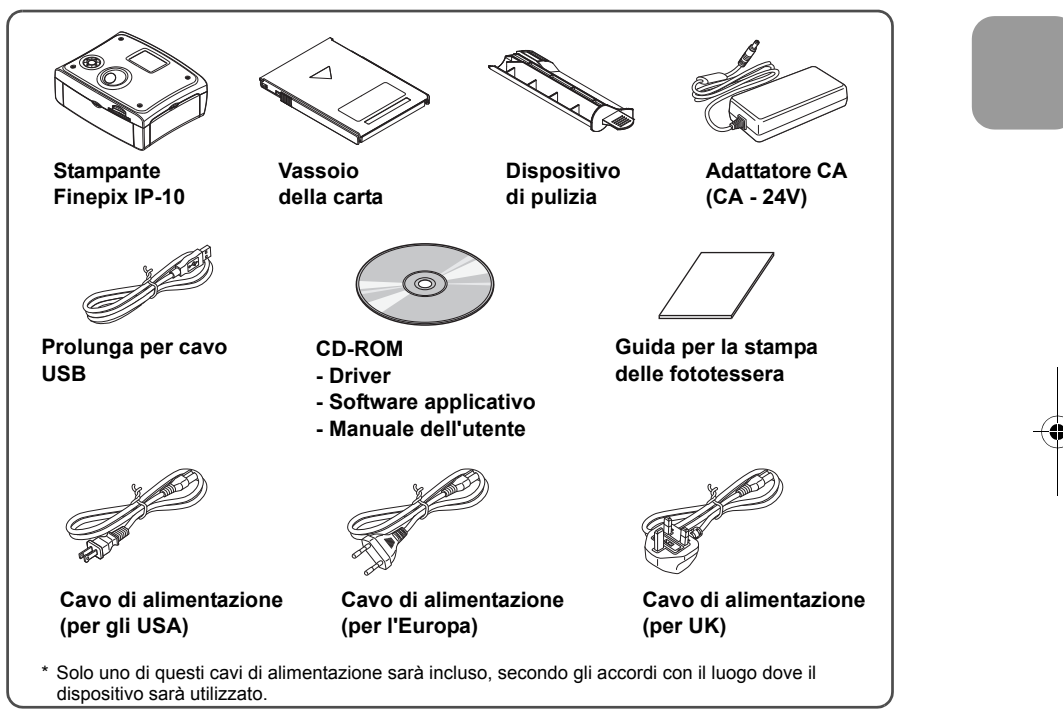

#### Forniture (vendute separatamente)

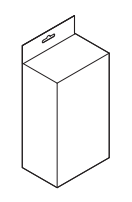

Cartuccia d'inchiostro/Set carta per stampante FinePix 10x15 cm./120 stampe F-RP120P

### Note

 In questa guida per la stampa delle fototessera, "fotocamera digitale" si riferisce a tutti gli apparecchi, foto o videocamere, che supportino la comunicazione a infrarossi o lo standard di stampa Pictbridge.

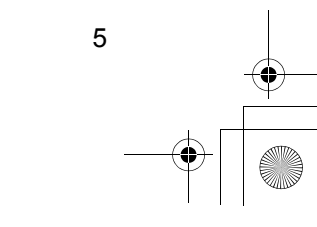

01-2\_Introduzione\_ITA.fm Page 6 Friday, March 14, 2008 3:48 PM

Controlli e componenti

Introduzione

Stampate

(vista frontale)

2

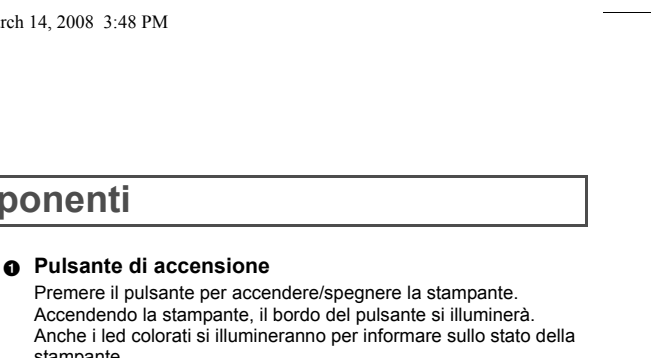

stampante.

Luce blu fissa: pronta per stampare. Luce blu lampeggiante: la stampante è un uno di questi stati:

- sta stampando;
- sta ricevendo i dati per la stampa;

• sta accedendo alla scheda di memoria; Luce rossa fissa: la stampante è un uno di questi stati:

• si sta avviando

• è stato rilevato un errore (es.: errore di stampa) Luce rossa lampeggiante: è stato rilevato un errore (es.: errore di stampa)

- Luce blu/rossa lampeggiante: è stato rilevato un errore (es.: errore di stampa)
- Porta di comunicazione a infrarossi ø
- Riceve la comunicazione a raggi infrarossi. Coperchio di accesso al vassoio della carta
- Aprite il coperchio del compartimento per inserire il vassoio della carta. Tenetelo chiuso quando la stampante non è in uso.
- Dispositivo di inserimento del vassoio della carta Inserite la carta nel vassoio e inserire il vassoio nel dispositivo.
- Ø Connettore per schede di memoria Inserite una scheda di memoria
- O Dispositivo di inserimento per la cartuccia d'inchiostro

Inserite la cartuccia d'inchiostro nel dispositivo.

- Leva per l'espulsione della cartuccia d'inchiostro Premete la leva per estrarre la cartuccia d'inchiostro.
- O Coperchio dell'alloggiamento della cartuccia d'inchiostro

Aprite questo compartimento per inserire/rimuovere la cartuccia d'inchiostro. Richiudetelo prima di riutilizzare la stampante.

O Display LCD

Mostra le anteprime delle foto e il menu per le impostazioni di stampa.

Dispositivo di avanzamento della carta

Trascina la carta durante la stampa. Non toccate il foglio finché la stampa non è terminata.

- Ventola 0
- Previene il surriscaldamento della temperatura interna della stampante. **Terminale DC IN** A
- Consente di connettere l'adattatore CA per fornire l'alimentazione. Porta USB

Connettete il cavo USB (venduto separatamente) a questa porta per utilizzare la stampante connessa a un PC.

- Porta Direct ID/PictBridge Connettete il cavo USB (fornito con la fotocamera digitale) a questa porta per utilizzare la stampante con una fotocamera conforme allo standard Direct-ID o PictBridge.
- Output terminale TV ß Terminale che permette, tramite un cavo video, di vedere le vostre immagini sulla TV.

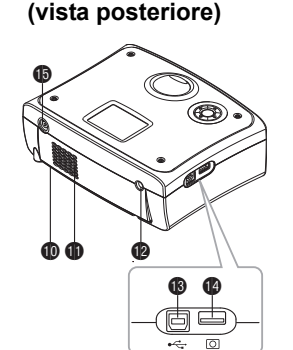

Stampante

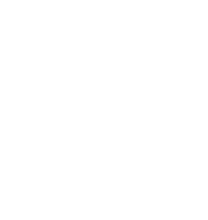

6

01-2\_Introduzione\_ITA.fm Page 7 Friday, March 14, 2008 3:48 PM

Installare la cartuccia d'inchiostro.

Preparazione

1

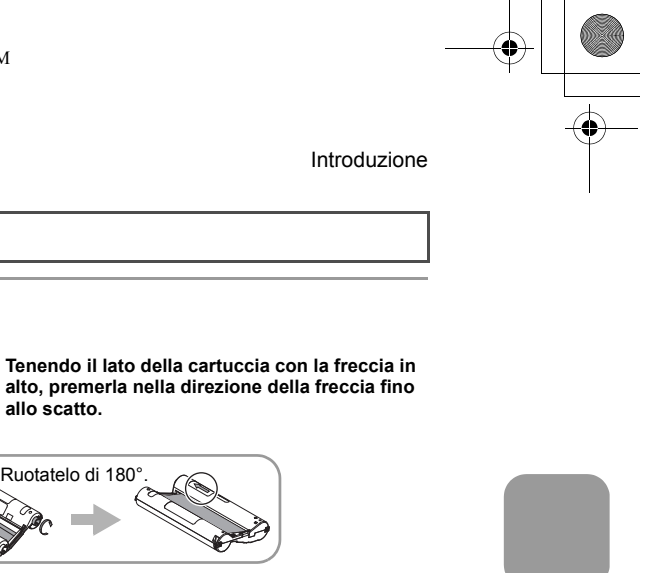

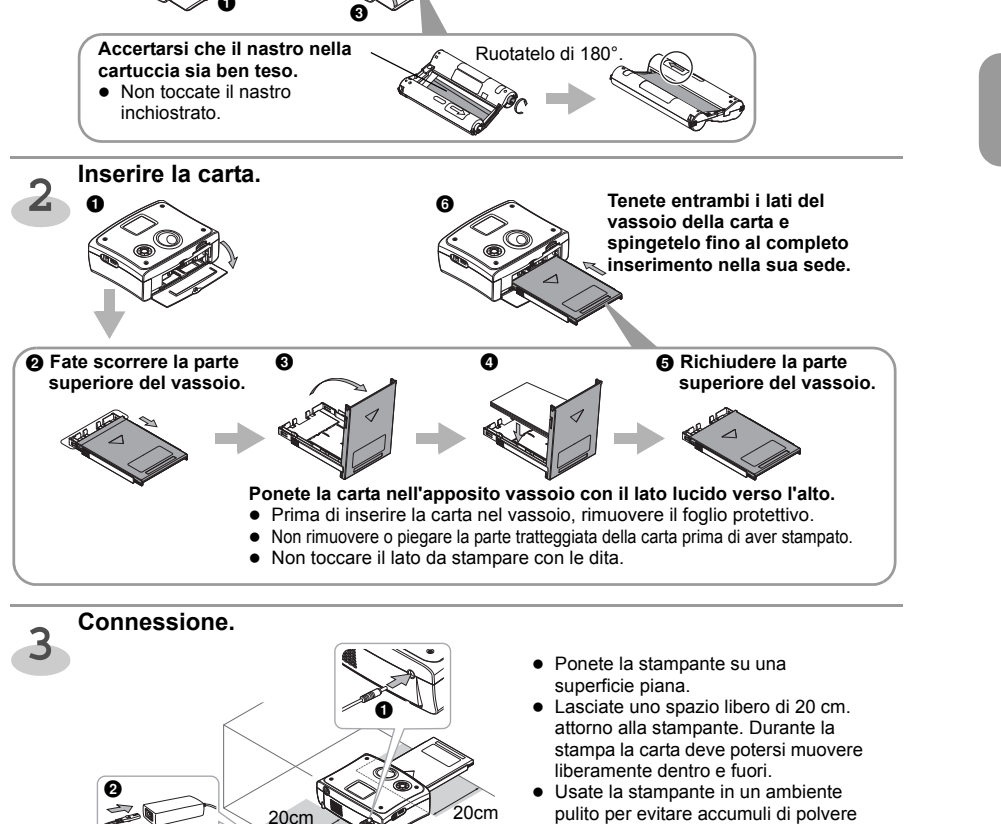

ø

allo scatto.

corrente. Iniziare.

3 Nella presa di

Quando il led del pulsante di accensione da rosso diventa blu (circa 17 sec.), il riscaldamento è completato.

o particelle di sporco all'interno del

dispositivo.

Se viene mostrata la schermata di scelta della lingua, selezionate la lingua che desiderate.

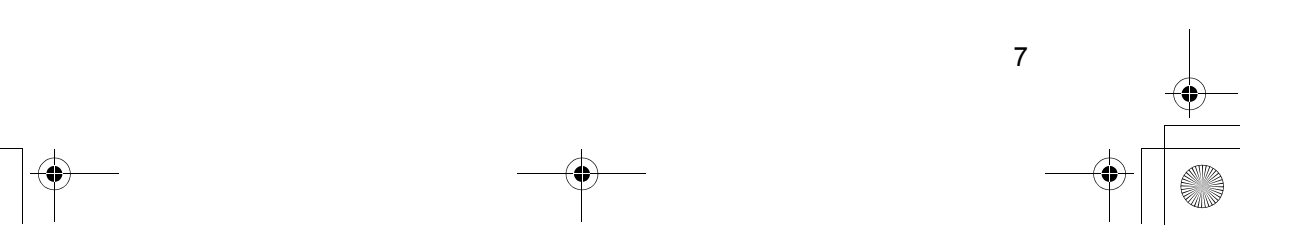

08\_ID\_ITA.fm Page 8 Friday, March 14, 2008 4:25 PM

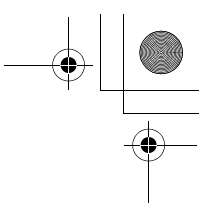

# Stampare una fototessera

Una singola fotografia può essere stampata nella misura e con un layout predefinito.
La lingua del menu può essere modificata. Per cambiare la lingua, vedete "Altre impostazioni" a pag. 16.

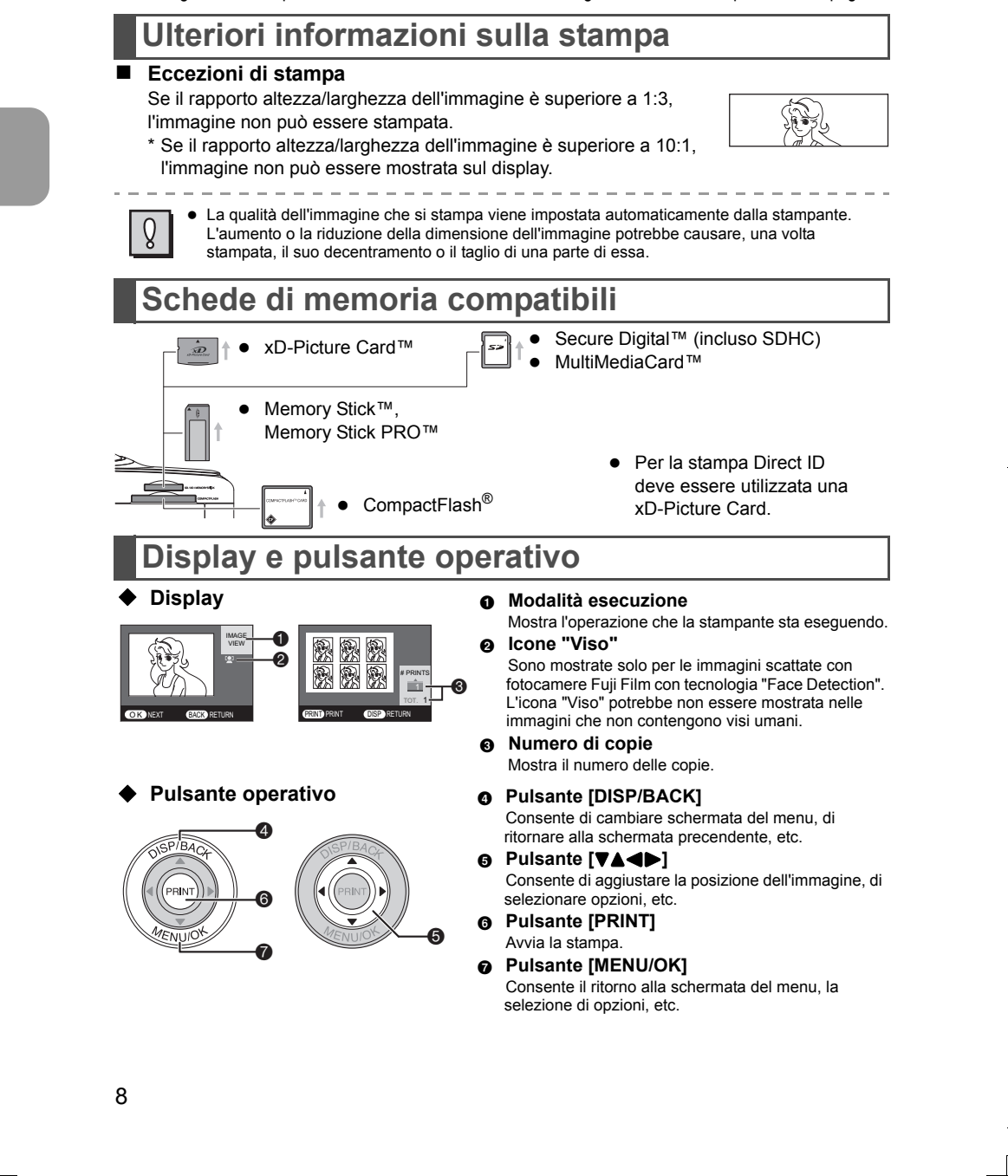

08\_ID\_ITA.fm Page 9 Friday, March 14, 2008 4:25 PM

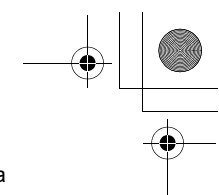

Stampare una fototessera

# Stampare una fototessera da una scheda di memoria (ID Print)

Se la stampante è connessa alla TV, le immagini possono essere controllate sullo schermo TV. ● Se non riuscite a visualizzare un'immagine, impostate NTSC/PAL → pag. 16

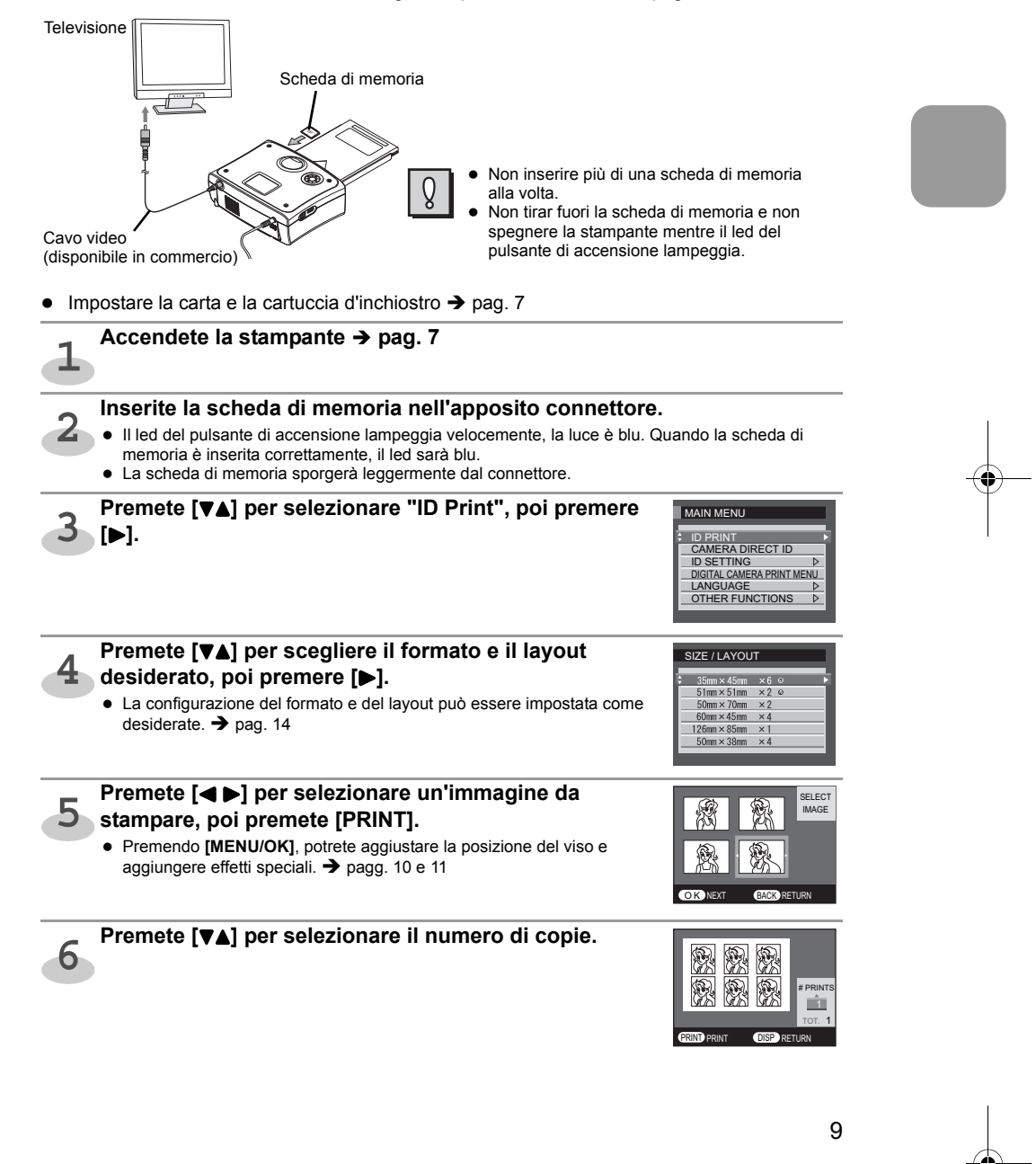

08\_ID\_ITA.fm Page 10 Friday, March 14, 2008 4:25 PM

#### Stampare una fototessera

## Premete [PRINT]

## 7

#### Si avvierà la stampa.

- Durante la stampa la carta si muoverà avanti e indietro per quattro volte. La stampa sarà completata quando la carta sarà espulsa sull'apposito supporto (posto sopra al vassoio della carta).
- Dopo aver stampato, separate le immagini seguendo il tratteggio sul foglio.

#### Controllo dell'immagine da stampare

L'ingrandimento e gli altri effetti desiderati, possono essere controllati dalla stampante.

Dopo aver completato il passaggio 4 di pag. 9

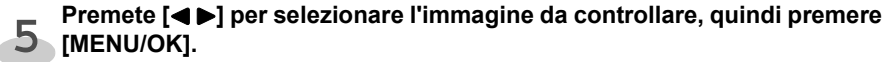

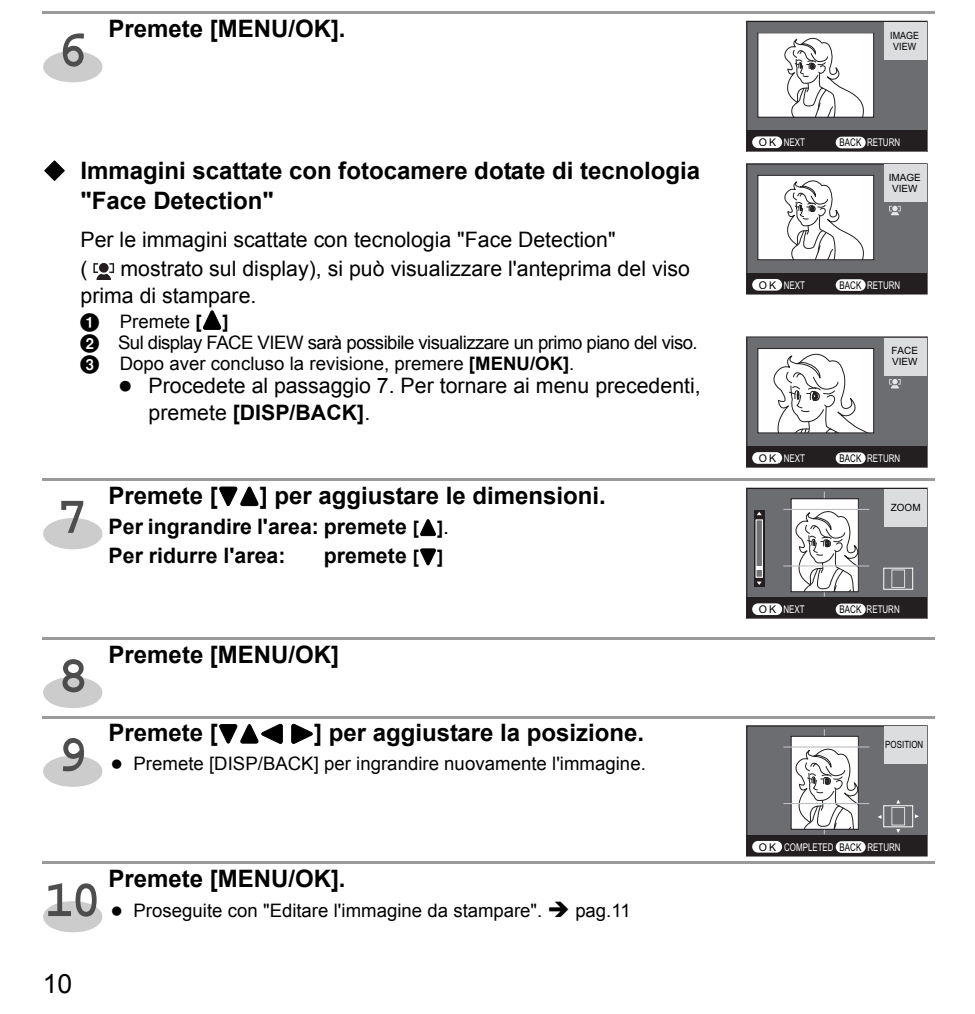

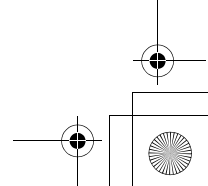

08\_ID\_ITA.fm Page 11 Friday, March 14, 2008 4:25 PM

#### Stampare una fototessera

#### Editare l'immagine da stampare

Le immagini da stampare possono essere editate direttamente dalla stampante. Dopo aver completato il passaggio 10 a pag. 10

#### Premete [

🔒 [MENU/OK].

• Se selezionate "NO", procedete dal passaggio 6 di pag. 9.

## Premete [▼▲] per selezionare il menu per editare l'immagine, poi premete [▶].

ROTATION CROPPING IMAGE ADJUSTMENT D BLACK & WHITE/SEPIA RETURN TO ORIGINAL IMAGE

BACK RETU

NO

A proposito del menu per editare le immagini → vedi sotto
Dopo aver editato le immagini, procedete dal passaggio 6 a pag. 9.

#### Il menu per editare le immagini

#### ROTAZIONE

L'immagine può essere ruotata nella posizione desiderata.

- TAGLIO L'area da stampare può essere modificata e ingrandita.
- CORREZIONE IMMAGINE
   I colori e la luminosità delle immagini possono essere modificati come desiderato.

## BIANCO&NERO/SEPPIA

L'immagine a colori può essere visualizzata/stampata in bianco e nero o seppia (tono marroncino).

#### ■ TORNARE ALL'IMMAGINE ORIGINALE

Le immagini modificate possono essere riportare allo stato originale.

Per ulteriori dettagli, consultare la sezione "Menu per editare le immagini" alle pagg. 35-36 del manuale utente (PDF).

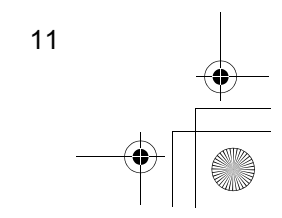

08\_ID\_ITA.fm Page 12 Friday, March 14, 2008 4:25 PM

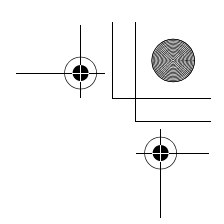

Stampare una fototessera

# Stampare una fototessera con la fotocamera connessa alla stampante (Direct ID)

Quando la fotocamera è connessa alla stampante, è facile passare da "immagine" a "stampa" e nuovamente a "immagine".

- Se nella vostra xD-Picture Card esiste la cartella "IP10DirectID", tutti i file nella cartella saranno eliminati.
- Fotocamere compatibili: FinePix S5Pro, FinePix S8000fd, FinePix S5800, FinePix F50fd, FinePix F480, FinePix A920
  - \* Negli altri modelli di fotocamere FinePix, la funzione Direct ID potrebbe non funzionare.
- \* Questa funzione non è supportata dalle fotocamere che non sono FUJIFILM FinePix. Quando la stampante è connessa alla TV, le immagini possono essere controllate sullo
- schermo TV

Se non riuscite a visualizzare un'immagine, impostate NTSC/PAL → pag. 16

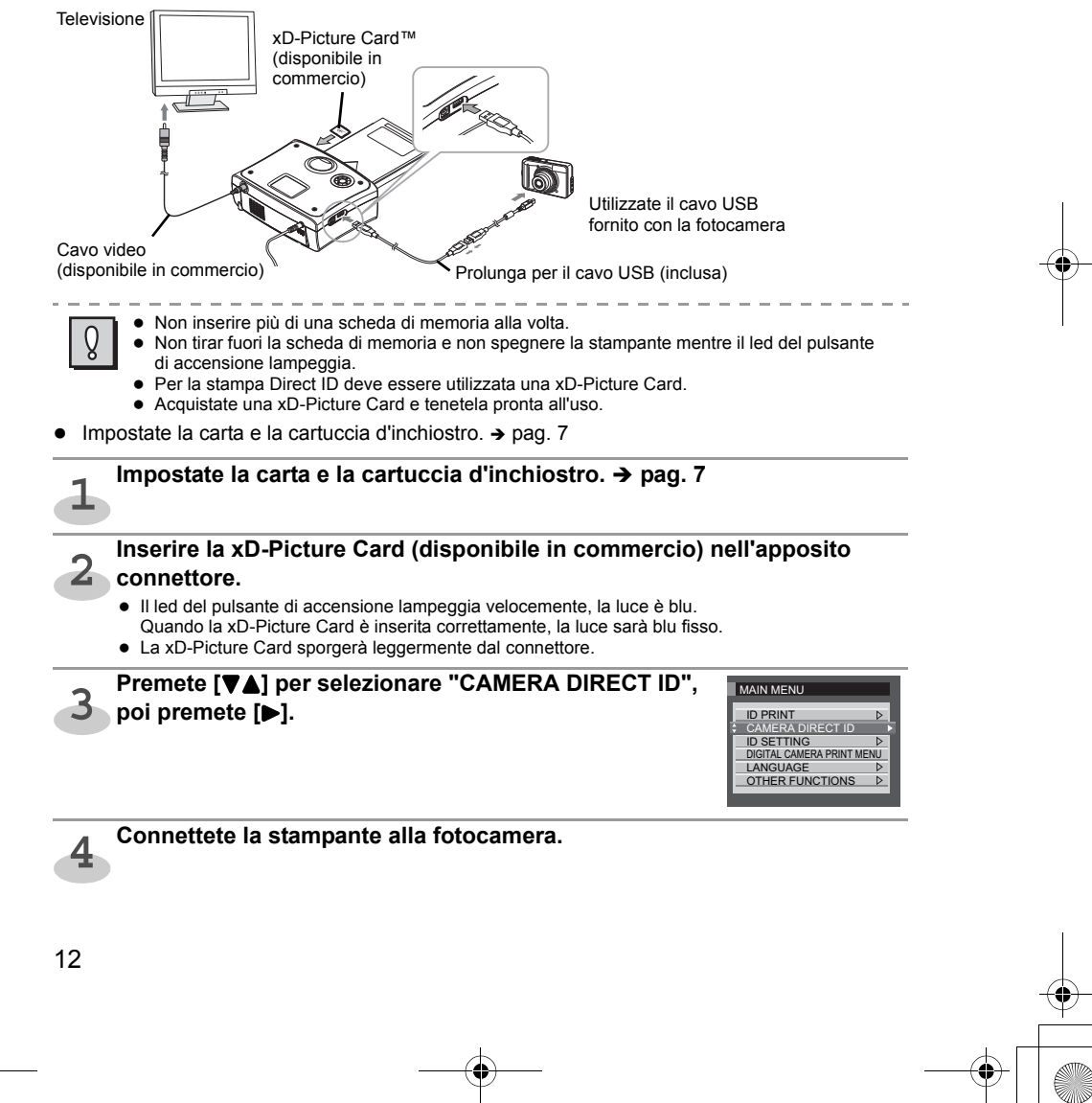

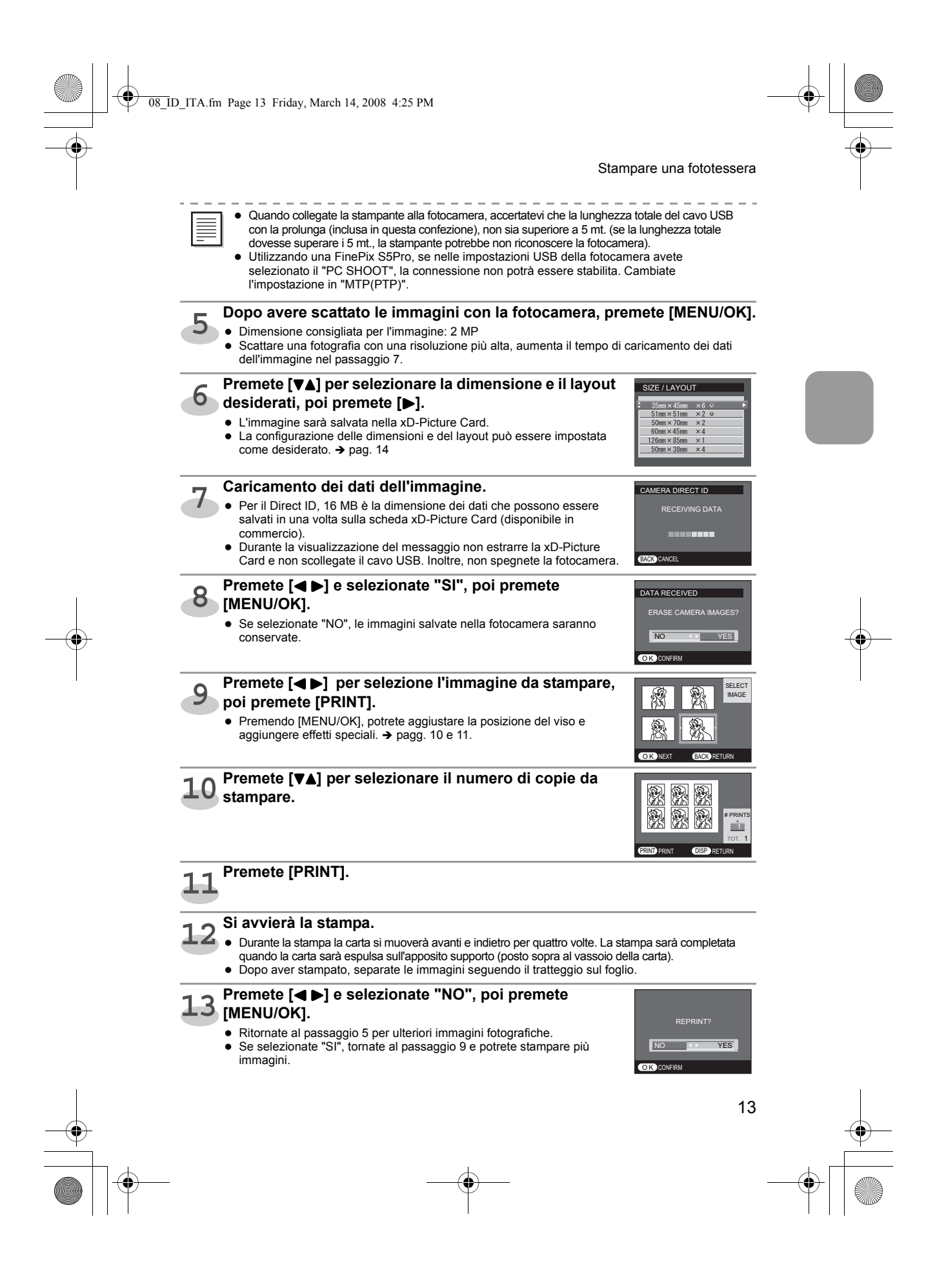

08\_ID\_ITA.fm Page 14 Friday, March 14, 2008 4:25 PM

Stampare una fototessera

## Impostare la stampa di fototessera.

Le impostazioni per la stampa delle fototessera possono essere modificate come desiderato. Tali impostazioni rimarrano in memoria anche quando l'apparecchio sarà spento.

Premete [▼▲] e selezionate "ID SETTING", poi premete [▶].

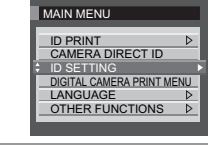

LIMAGE QUALITY

ID SETTING

Premete [▼▲] e selezionate il menu di impostazione per fototessera, poi premete [▶].

A proposito del menu per le impostazioni delle fototessera: vedi sotto.

### Il menu impostazioni per fototessera

#### DIMENSIONI/LAYOUT

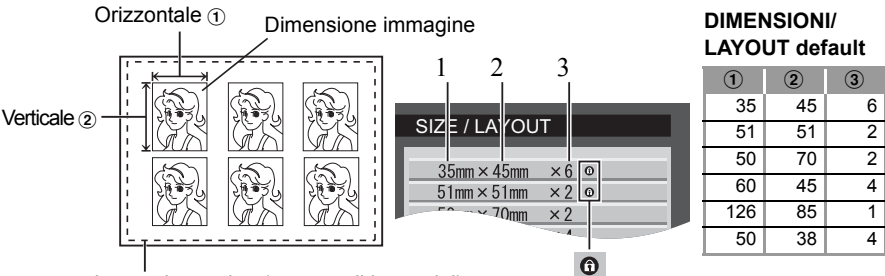

Layout immagine (numero di immagini) 3

#### Tabella di conversione inch/mm.

| inch  | mm | inch  | mm | in  | ch mm  |
|-------|----|-------|----|-----|--------|
| 1     | 25 | 2     | 51 | 3   | 76     |
| 1 1/4 | 32 | 2 1/4 | 57 | 3 ' | 1/4 83 |
| 1 1/2 | 38 | 2 1/2 | 64 | 3 1 | 1/2 89 |
| 1 3/4 | 44 | 2 3/4 | 70 | 3 3 | 3/4 95 |

\* Le cifre decimali sono arrontondate.

(1) : "35mm x 45mm x 6" e "51mm x 51mm x 2" sono dimensioni fisse e non è possibile alterare la

dimensione o il numero delle immagini. E' possibile modificare l'impostazione nella "ROTAZIONE DELL'IMMAGINE" e "IMPOSTAZIONI DI BASE".

La dimensione desiderata, il numero e l'orientamento delle immagini possono essere impostati. Dopo il passaggio 2 di cui sopra.

● Premete [▼▲] e selezionate l'oggetto da impostare, poi

premete[►].

14

 "35mm x 45mm x 6" e "51mm x 51mm x 2" sono dimensioni fisse e non è possibile alterare la dimensione o il numero dei pixel. Dopo aver selezionato l'oggetto, procedete dal passaggio .

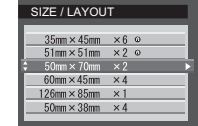

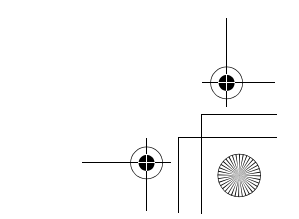

08\_ID\_ITA.fm Page 15 Friday, March 14, 2008 4:25 PM

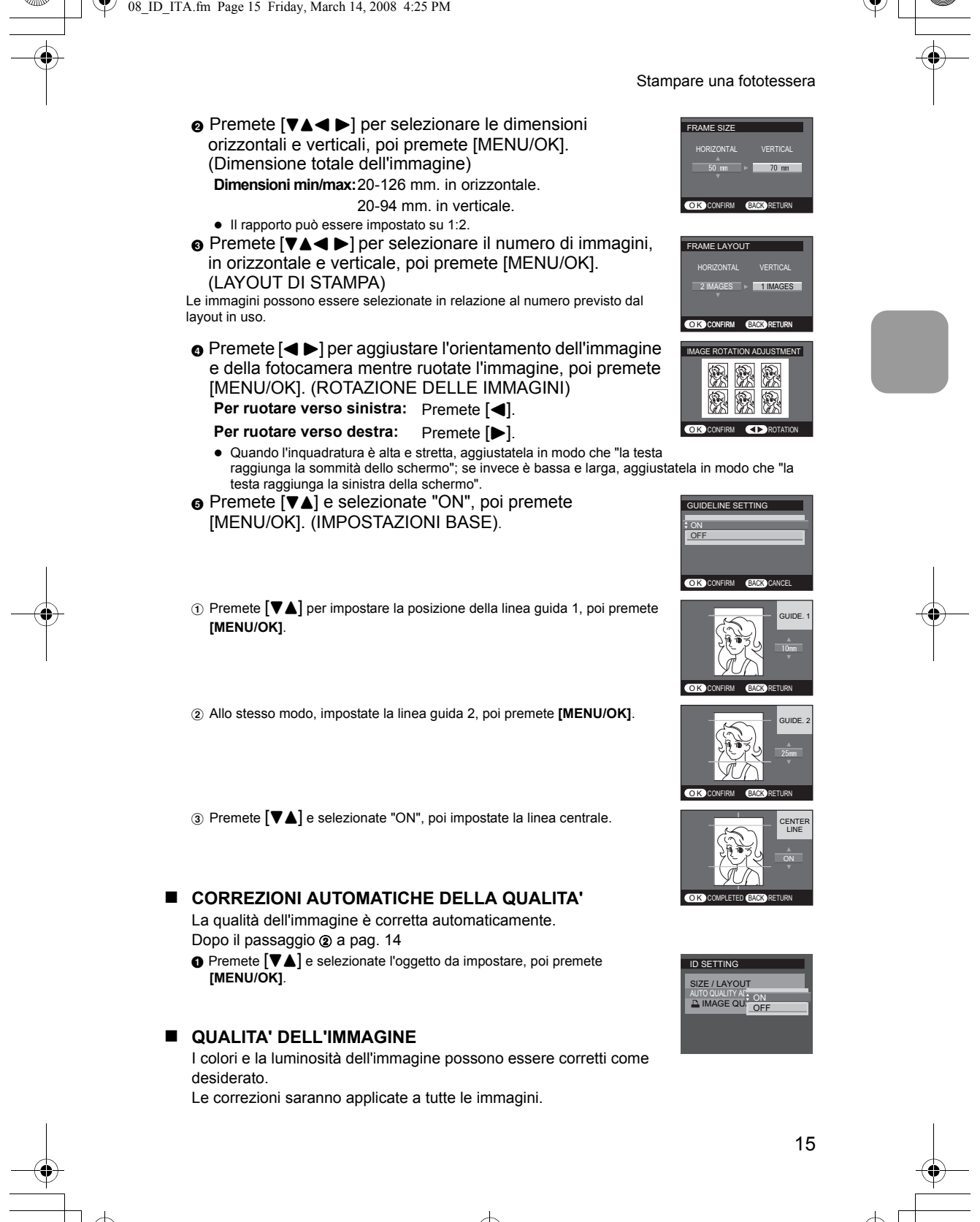

08\_1D\_1TA.fm Page 16 Friday, March 14, 2008 4:25 PM

#### Stampare una fototessera

Dopo il passaggio (2) a pag. 14

- Premete [▼▲] e selezionate il contenuto da correggere,
  - poi premete [◀ ▶] per correggere l'immagine.
  - I dettagli per le correzioni delle immagini sono gli stessi di "CORREZIONE DELLE IMMAGINI". → pag. 11

#### Tornare all'immagine originale

- Le immagini editate possono essere riportate allo stato originale.
- Premete [▼▲] e selezionate "INIZIALIZZARE", poi premete [▶].
- ② Premete [◀ ▶] e selezionate "SI", poi premete [MENU/OK].

 Le impostazioni "DIMENSIONI/LAYOUT" e "QUALITA' DELL'IMMAGINE" necessitano di una scheda di memoria che contenga immagini

## Altre impostazioni

#### LINGUA

Q

Q

La lingua può essere modificata selezionando la voce "LINGUA" dal MENU PRINCIPALE. USCITA VIDEO

Impostate l'uscita video nella modalità "NTSC/PAL" selezionando la voce "ALTRE FUNZIONI" dal MENU PRINCIPALE.

#### NUMERO TOTALE DI STAMPE

Il numero totale delle stampe può essere verificato selezionando "ALTRE FUNZIONI" dal MENU PRINCIPALE.

Per ulteriori dettagli, vedi "Altre impostazioni" alle pagg. 43-44 del manuale utente (PDF).

### Caratteristiche

- Stampare utilizzando una rete wireless da una fotocamera o da un cellulare
   pag. 48 del Manuale utente (PDF)
- ◆ Stampare da una fotocamera connessa con cavo USB
   → pag. 51 del Manuale utente (PDF)
- Stampare un'immagine dalla scheda di memoria di una fotocamera
  - → pag. 53 del Manuale utente (PDF)
  - → pag. 67 del Manuale utente (PDF)

#### Eventuali errori...

Stampare da un computer

- Se il nastro dell'inchiostro non funzionasse bene, il led del pulsante di accensione lampeggerà lentamente. Sostituite la cartuccia o aggiungete la carta.
- Se la carta dovesse bloccarsi durante la stampa, spegnete la stampante, poi riaccendetela, espellerà la carta.
- Nel caso si verificassero altri problemi, staccate la spina della stampante, attendete 10 secondi, poi riattaccatela alla corrente e riaccendetela. Se questo non risolve il problema, fate riferimento al manuale utente (PDF).

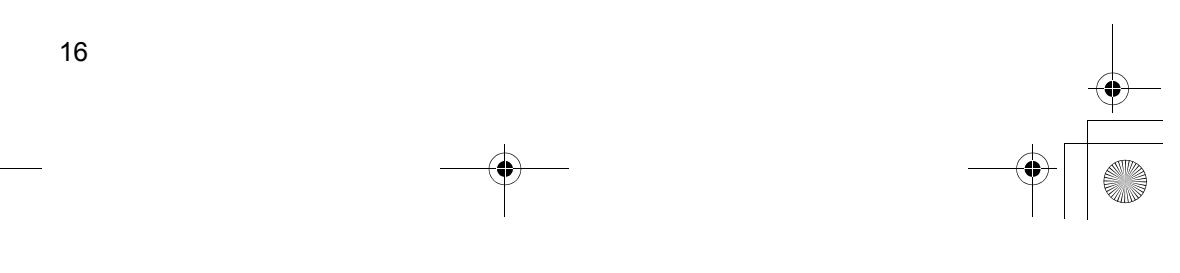

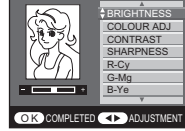

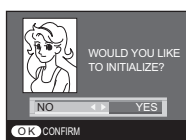

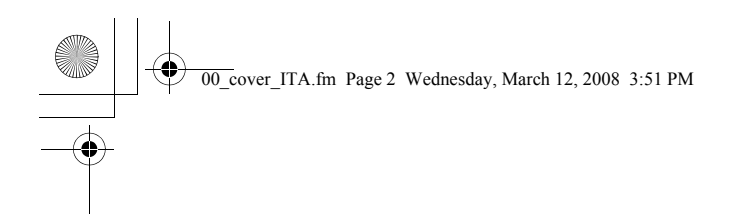

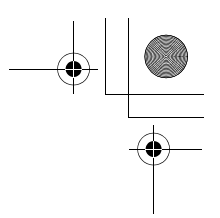

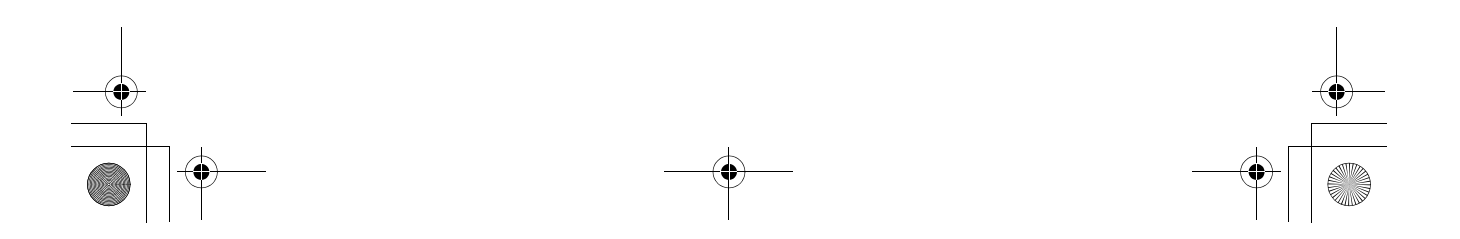

# FUJIFILM Italia s.r.l.

Via dell'Unione Europea, 4 20097 SAN DONATO MILANESE (MI) Telefono 02 89582.1 http://www.fujifilm.it - e-mail: info@fujifilm.it Fujifilm on line tel. 02 67.97.81.81

© Copyright - Tutti i diritti riservati Riproduzione anche parziale vietata.